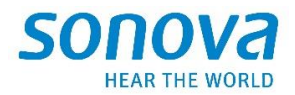

# **Accessories and Charger Update 2.2**

Fevrier 2023

# Guide d'utilisation de l'installation

L'application de mise à jour des accessoires et des chargeurs est destinée à être utilisée par des audioprothésistes qualifiés pour mettre à jour le micrologiciel du TV Connector, Partner Mic et Charger Case Go.

Ce mode d'emploi explique comment installer l'application Accessories and Charger Update.

**Notez que** le nom de l'application "TVConnectorUpgrader.exe" ne reflète pas le nom de tous les appareils pris en charge par ce logiciel. Ceci sera modifié dans la prochaine version et n'a aucun impact sur le fonctionnement de l'application.

#### Sommaire

| Téléchargement                                   | . 2  |
|--------------------------------------------------|------|
| Installation                                     | . 2  |
| Démarrez l'application                           | . 6  |
| Connectez un appareil, exemple du Charger CaseGo | . 7  |
| Mise à jour                                      | . 8  |
| Micrologiciel déjà à jour                        | . 9  |
| Guide d'utilisation de l'application             | . 10 |

### Téléchargement

Vous devriez avoir reçu un lien pour télécharger le programme d'installation qui est contenu dans un fichier zip, par exemple la version **SonovaFirmwareUpgrader\_2.2.4102** 

| 📁 l 🏹                          | - <b>9 C</b> = 1                 |                                    | Extract                                              | Search Results in Downle   | pads               |                                    |                                                                                          |                     |       |
|--------------------------------|----------------------------------|------------------------------------|------------------------------------------------------|----------------------------|--------------------|------------------------------------|------------------------------------------------------------------------------------------|---------------------|-------|
| File                           | Home Share                       | View                               | Compressed Folder Tools                              |                            |                    |                                    |                                                                                          |                     |       |
| Navigation<br>pane 🗸           | Preview pane 🔟 Details pane      | Extra la<br>La Small i<br>La Tiles | arge icons 🛋 Large icons<br>cons 🗄 List<br>🔠 Content | Medium icons               | Sort<br>by •       | by ▼<br>olumns ▼<br>columns to fit | <ul> <li>Item check boxes</li> <li>File name extensions</li> <li>Hidden items</li> </ul> | Hide selected items | Opt   |
|                                | Panes                            |                                    | Layout                                               |                            | Current            | view                               | Show/hide                                                                                | 1                   |       |
| $\leftarrow \  \  \rightarrow$ | <ul><li>* ↑ 🗭 &gt; Sea</li></ul> | rch Results ir                     | n Downloads                                          |                            |                    |                                    | ٽ ~                                                                                      | ,○ Search S         | earch |
| 💻 Thi                          | is PC                            | ^                                  | Name                                                 |                            |                    | Date modified                      | Туре                                                                                     | Size                |       |
| 3 🇊                            | D Objects                        |                                    | Today (1)                                            |                            |                    | 1                                  |                                                                                          |                     |       |
| 📃 D                            | )esktop                          |                                    | 📙 SonovaFirmwareUpgr                                 | rader_2.2.4102-bf22c640fed | 084-2023.02.14.zip | 20.02.2023 12:4                    | 9 Compressed (zipp                                                                       | 82852 KB            |       |
| 🖆 D                            | ocuments                         |                                    | <u> </u>                                             |                            |                    |                                    |                                                                                          |                     |       |
| 🤳 D                            | ownloads                         |                                    |                                                      |                            |                    |                                    |                                                                                          |                     |       |
| κ.                             |                                  |                                    |                                                      |                            |                    |                                    |                                                                                          |                     |       |

#### SonovaFirmwareUpgrader\_2.2.4102-bf22c640fed084-2023.02.14.zip.

#### Installation

Une fois téléchargé, sélectionnez le fichier et double-cliquez dessus.

Le contenu du programme d'installation s'affiche.

Sélectionnez setup.exe et double-cliquez dessus.

|      |                                                                                                   | EXILACE TO                |                 |          |            |       |                  |
|------|---------------------------------------------------------------------------------------------------|---------------------------|-----------------|----------|------------|-------|------------------|
| Ϋ́   | ↑ 📓 → Search Results in Downloads → SonovaFirmwareUpgrader_2.2.4102-bf22c640fed084-2023.02.14.zip |                           |                 | , ,      | ٽ <i>ب</i> |       |                  |
| Nam  | e                                                                                                 | Туре                      | Compressed size | Password | Size       | Ratio | Date modified    |
| c    | onf                                                                                               | File folder               |                 |          |            |       |                  |
| 15   | SSetupPrerequisites                                                                               | File folder               |                 |          |            |       |                  |
| 1    | 031.mst                                                                                           | MST File                  | 27 KB           | No       | 108 KB     | 76%   | 14.02.2023 15:59 |
| 1    | 033.mst                                                                                           | MST File                  | 1 KB            | No       | 20 KB      | 97%   | 14.02.2023 15:59 |
| 1    | 034.mst                                                                                           | MST File                  | 26 KB           | No       | 104 KB     | 76%   | 14.02.2023 15:59 |
| 1    | 036.mst                                                                                           | MST File                  | 26 KB           | No       | 108 KB     | 77%   | 14.02.2023 15:59 |
| \$ A | Autorun.inf                                                                                       | Setup Information         | 1 KB            | No       | 1 KB       | 17%   | 14.02.2023 15:58 |
| 🗎 D  | Jata1.cab                                                                                         | Cabinet File              | 13131 KB        | No       | 13149 KB   | 1%    | 14.02.2023 15:59 |
| 🔳 s  | etup.exe                                                                                          | Application               | 3024 KB         | No       | 3793 KB    | 21%   | 14.02.2023 15:59 |
| 👘 Т  | VConnectorUpgrader.msi                                                                            | Windows Installer Package | 606 KB          | No       | 1489 KB    | 60%   | 14.02.2023 15:59 |

Suivez les instructions affichées à l'écran par le programme d'installation.

| # TV Connector Upgrader 2.2                                                                                         | ×                        |  |  |  |  |
|----------------------------------------------------------------------------------------------------|--------------------------|--|--|--|--|
| Bienvenue dans l'InstallShield Wizard<br>pour TV Connector Upgrader 2.2 .                                           | SONOVA<br>HEAR THE WORLD |  |  |  |  |
| L'InstallShield(R) Wizard va installer TV Connector Upgrader 2.2 s<br>système. Pour continuer, cliquez sur Suivant. | sur votre                |  |  |  |  |
| Veuillez désactiver les logiciels Antivirus actifs pendant l'installation.                                          |                          |  |  |  |  |
| Pour continuer, cliquez sur Suivant.                                                                                |                          |  |  |  |  |
| BuildNo. 4102                                                                                                    |                          |  |  |  |  |
| < <u>P</u> récédent <u>Suivant</u> >                                                                                | Annuler                  |  |  |  |  |

Cliquez sur "Suivant >"

| 🛃 TV Connector Upgrader 2.2                                                                                                    | ×                                                                               |
|----------------------------------------------------------------------------------------------------|---------------------------------------------------------------------------------|
| Contrat de licence                                                                                                    | SONOVA<br>HEAR THE WORLD                                                        |
| END USER LICENSE AGREEMENT<br>IMPORTANT<br>This License Agreement sets out important and strict Ter<br>which limit your use of this Software.<br>READ THIS AGREEMENT CAREFULLY AND COMPLETLY BEFORE US<br>You must use the scrolling feature to view the entire License J<br>YOU MUST AGREE IN FULL WITH THE TERMS OF THE LIMITED LICE<br>LICENSE AGREEMENT BEFORE USING THIS SOFTWARE. | TIMS and Conditions<br>SING THE SOFTWARE.<br>Agreement.<br>INSE OFFERED IN THIS |
| J'accepte les termes de ce contrat de licence     Je n'accepte pas les termes <u>d</u> e ce contrat de licence InstallShield                                                                                                    | <u>I</u> mprimer                                                                |
| <pre></pre>                                                                                                    | nt > Annuler                                                                    |

Sélectionnez "J'accepte les termes de ce contrat de licence".

| 🖟 TV Connector Upgrader 2.2                          | ×                        |
|------------------------------------------------------|--------------------------|
| L'installation du programme peut commencer           | SONOVA<br>HEAR THE WORLD |
| Cliquez sur Installer pour commencer l'installation. |                          |
|                                                      |                          |
|                                                      |                          |
| InstallShield                                        | Annuler                  |

Cliquez sur "Installer" pour démarrer l'installation.

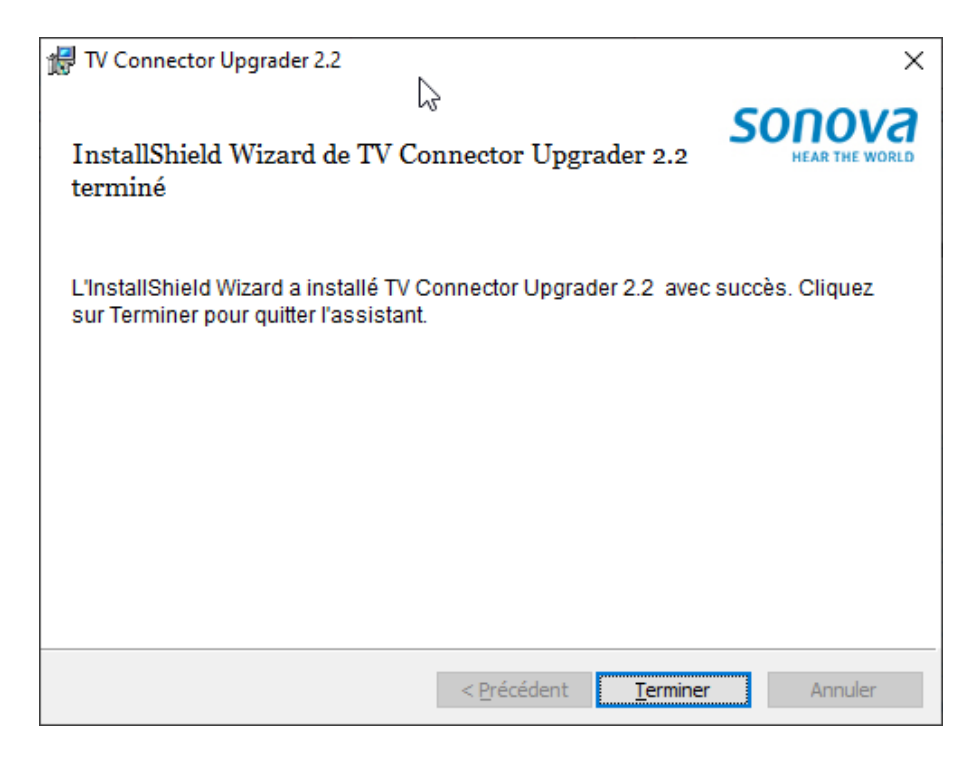

Cliquez sur "Terminer" pour finir l'installation.

## Démarrez l'application

Vous devriez voir apparaître une nouvelle icône sur votre bureau nomée "TV Connector Upgrader".\_\_\_\_\_

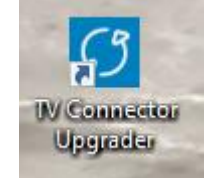

Double-cliquez dessus pour démarrer l'application.

La fenêtre ci-dessous apparait.

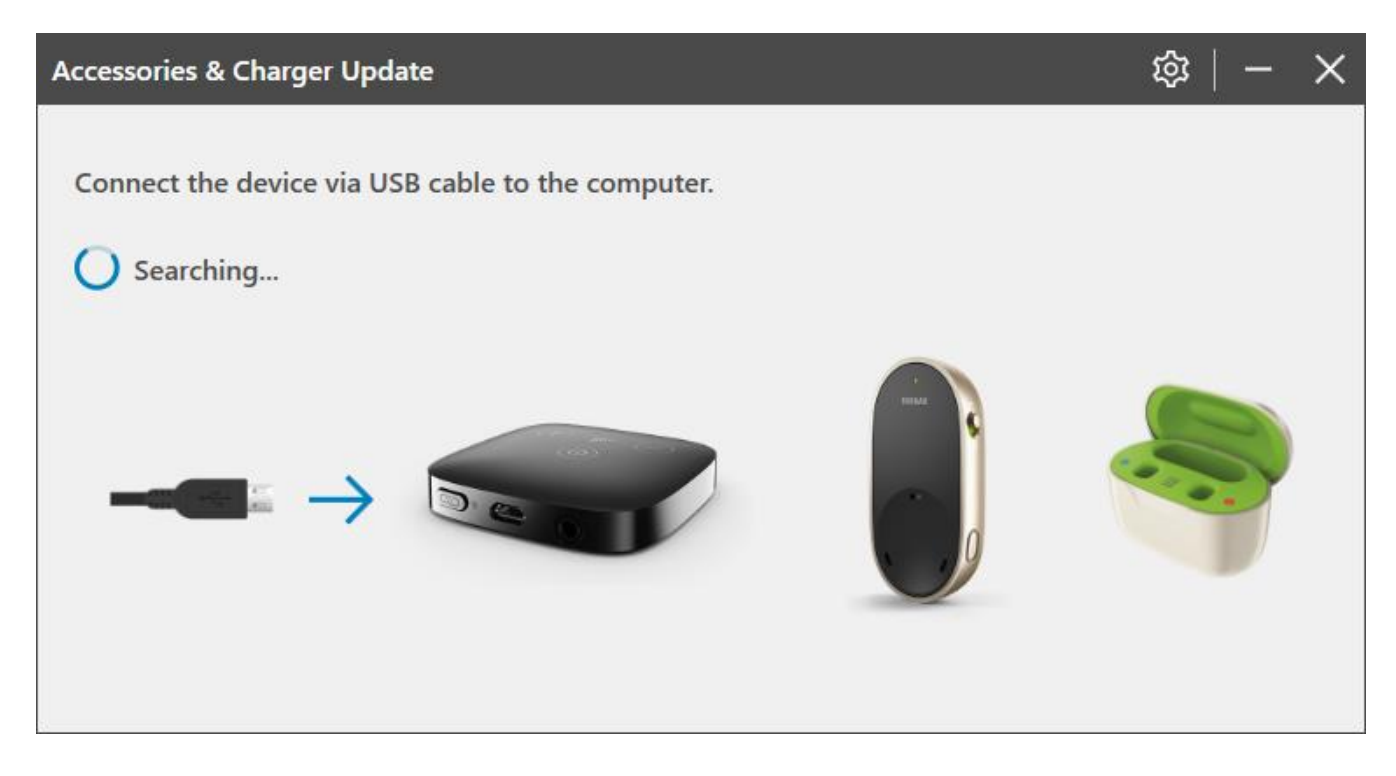

#### Connectez un appareil, exemple du Charger CaseGo

A l'aide d'un câble USB connecté à l'ordinateur, connectez le chargeur ou un autre appareil pris en charge.

L'application informe l'utilisateur qu'une mise à jour est disponible.

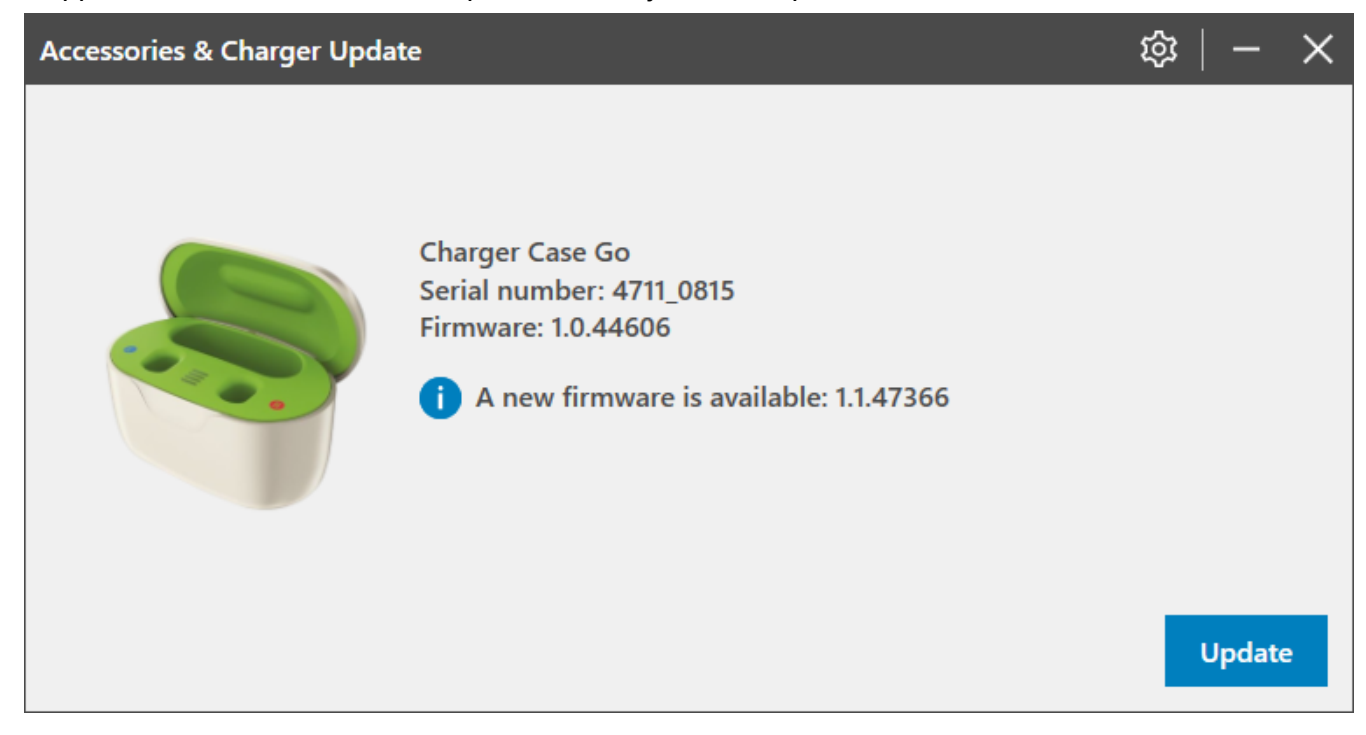

### Mise à jour du micrologiciel de l'appareil

Cliquez sur le bouton [Update/Mise à jour] pour démarrer la mise à jour.

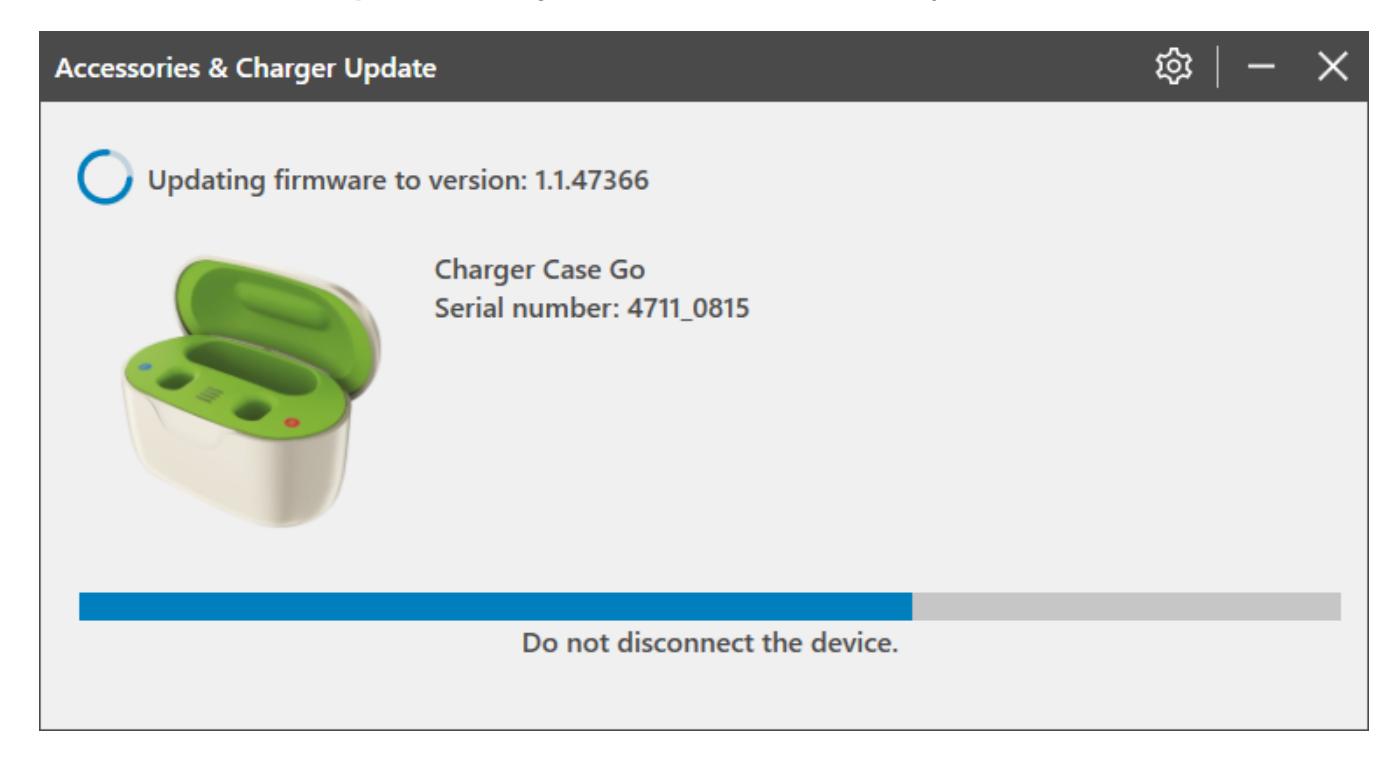

Lorsque la mise à jour du micrologiciel est terminée, vous pouvez débrancher votre appareil pour recommencer avec un autre.

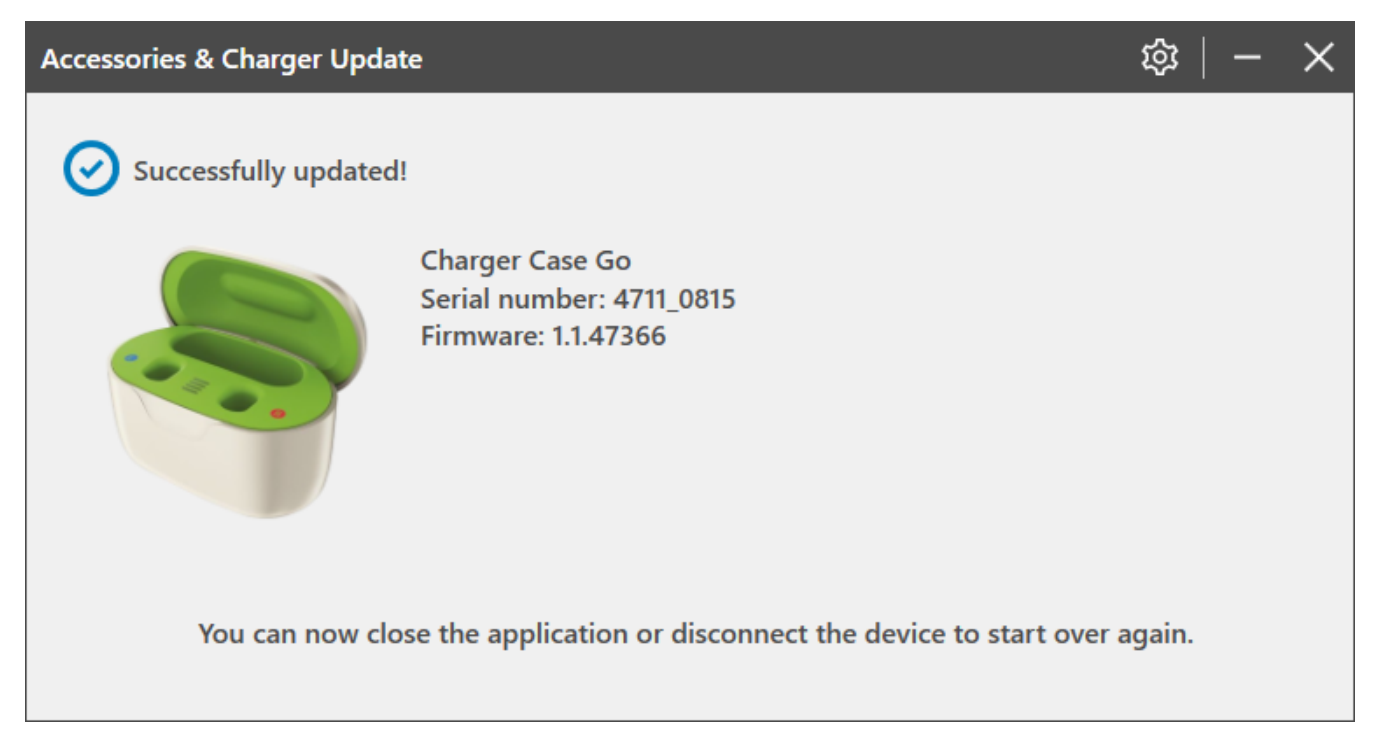

Accessories and Charger Update 2.2 | Installer User Guide

### Micrologiciel déjà à jour

Si le micrologiciel est déjà à jour, la fenêtre suivante s'affiche et l'utilisateur n'a rien à faire.

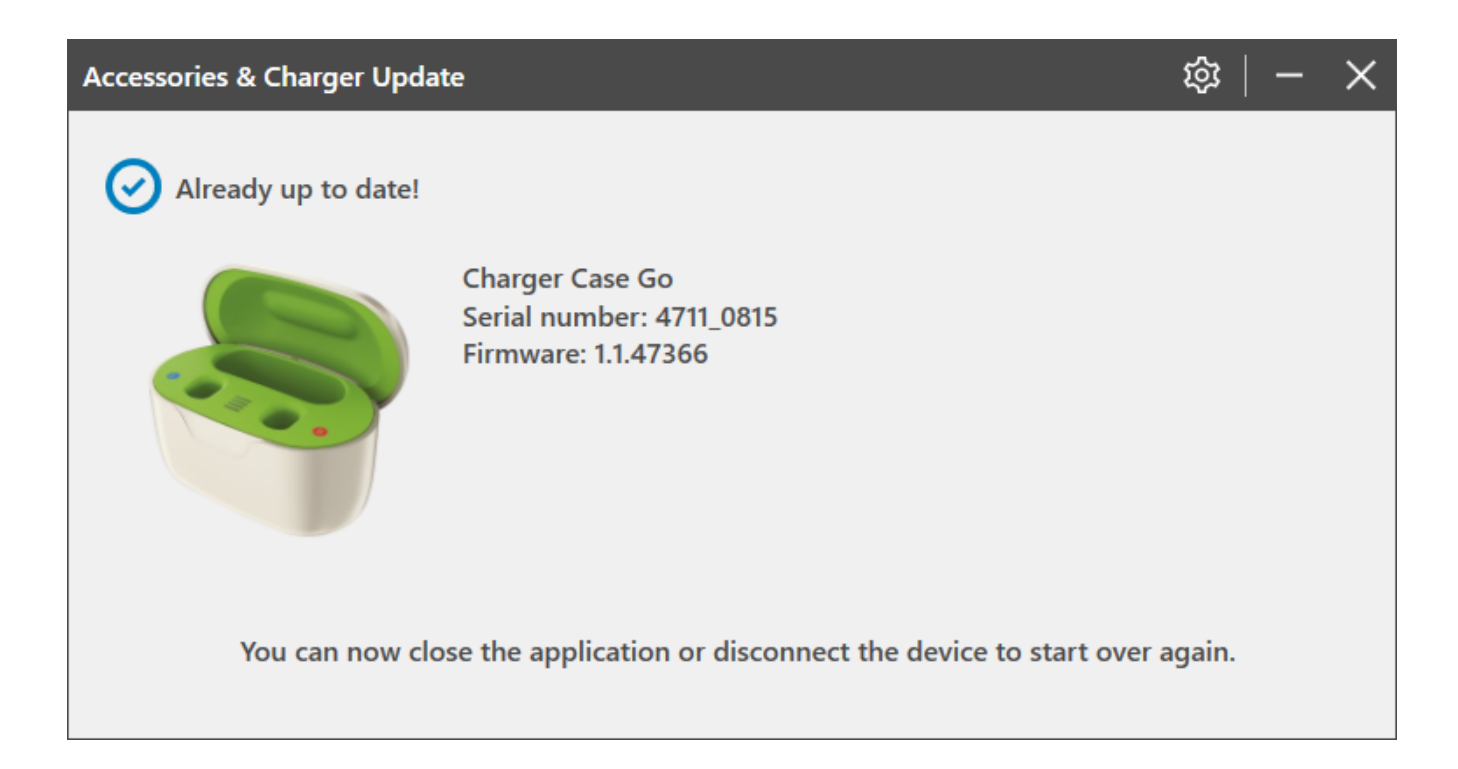

## Guide d'utilisation de l'application

Pour plus d'informations sur l'application, veuillez lire le guide d'utilisation de l'application.

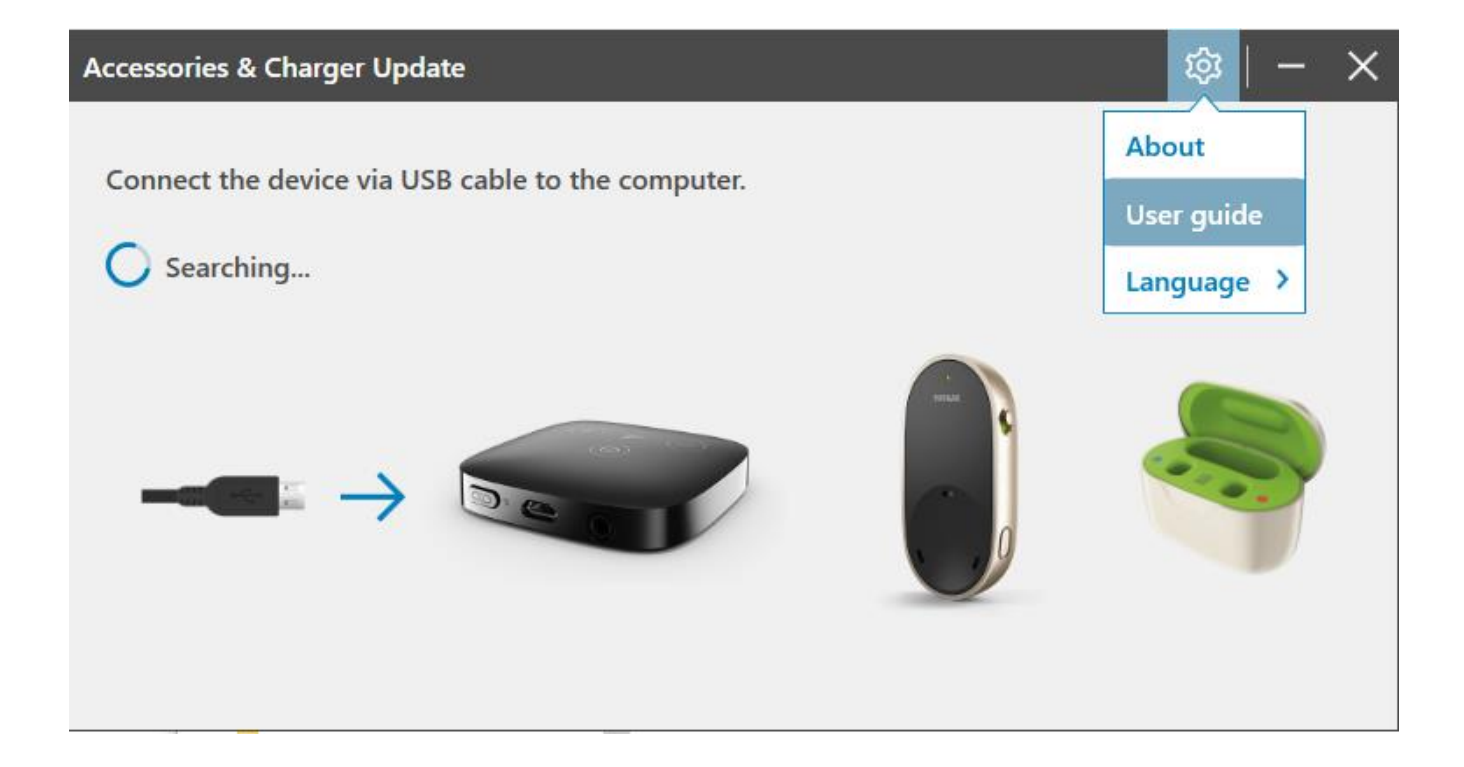